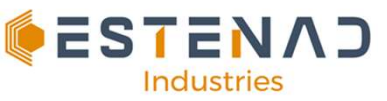

# **Microsoft Outlook Training**

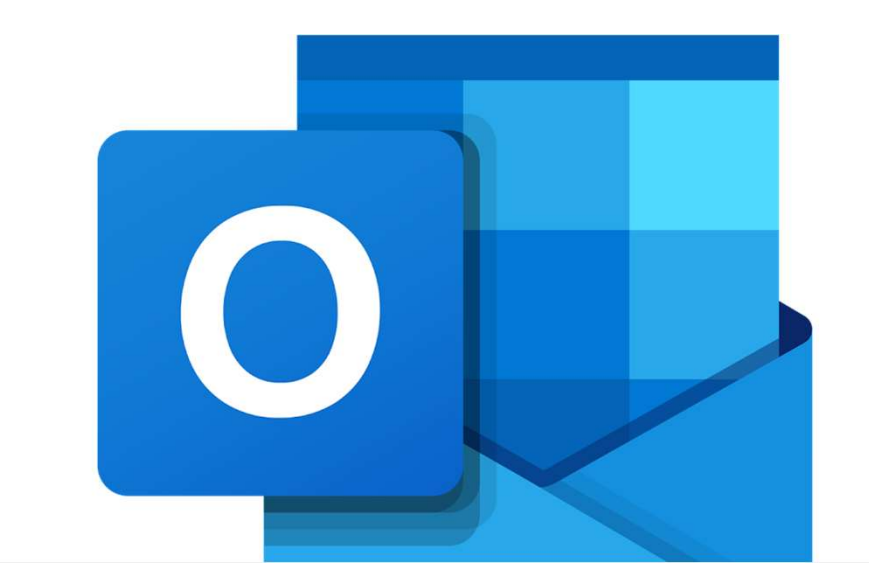

### **Course Topics**

- Organizing appointments and tasks
- Organize email
- Flag and Reminders
- Create a folder
- Add a contact
- Send an automatic reply (Out of Office message)
- Manage your calendar and contacts
- Create appointments and meetings
- Auto-Reply Message
- Abbreviation and Meanings
- Short Responses
- Professional Email Structure

# Main interface

### Outlook

Hicrosoft

### Quick Start Guide

New to Outlook? Use this guide to learn the basics.

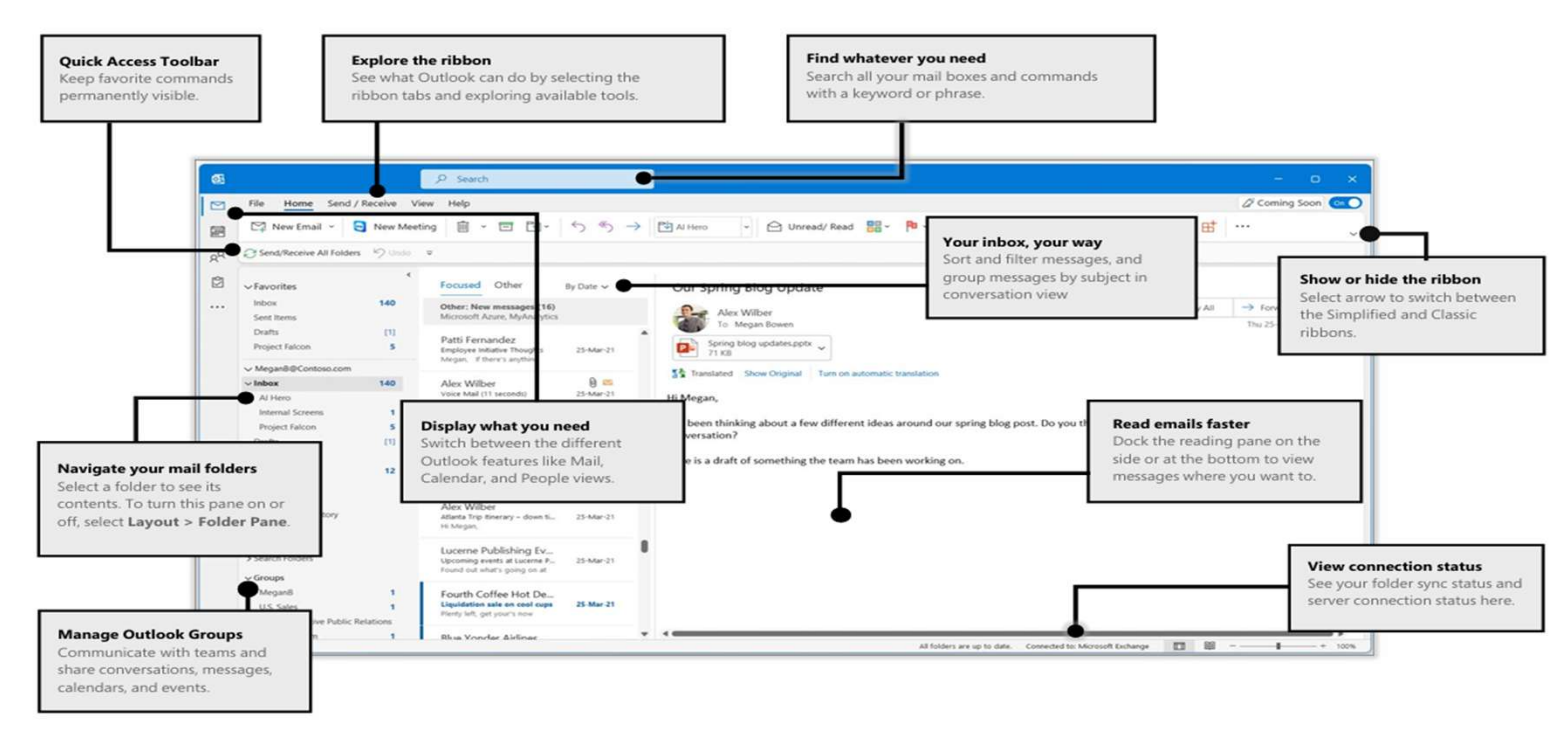

#### Organizing appointments and tasks

- To assign a category to an email, right-click the message, choose Categorize, then pick a category.
- The first time you use a category, Outlook asks if you want to rename it. Otherwise it's named for a color. You can create a category by selecting New > Name > Color > OK.
- To see all categories, select Categorize > All Categories.

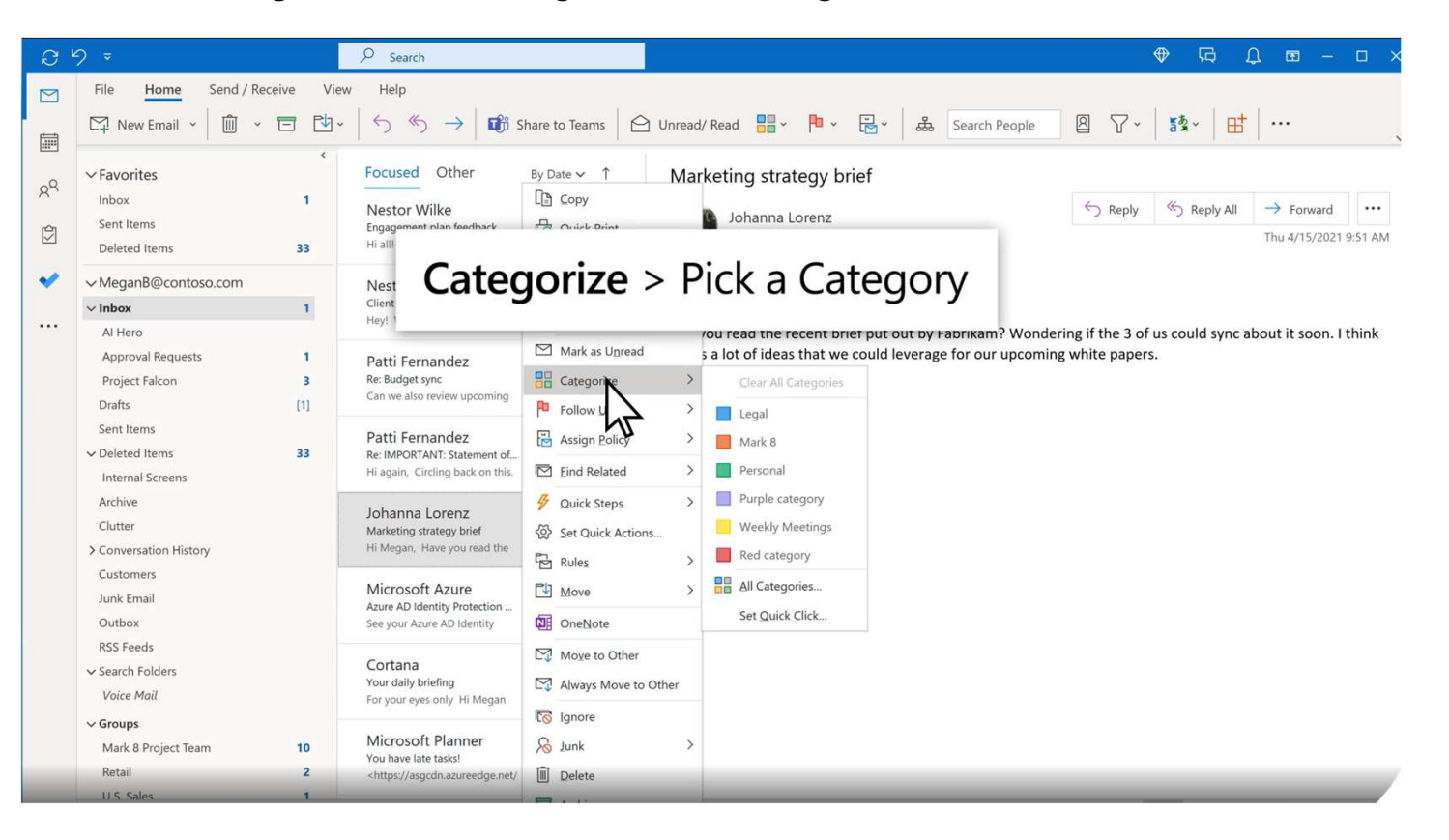

### Organize email

#### Share a file in a message

Select New message.

On the toolbar, select Attach > Browse cloud locations.

Choose the file you want to attach from the different options:

- Computer
- OneDrive

| Recent attachments       | Options                      |   |
|--------------------------|------------------------------|---|
| Email messages           |                              | 6 |
| Select if you want to:   | Prouves this computer        |   |
| Share as a OneDrive link | d.com ~                      |   |
| Attach as a copy         | <ul> <li>OneDrive</li> </ul> |   |
|                          | G Upload and share           |   |
|                          | ⇔ Link                       |   |
|                          |                              |   |

#### ➢ Flag and Reminders

- Select Add Reminder to open the menu.
- In the Custom box, for Flag to, select Follow up or type a description.
- Check the Reminder box, then pick the date and time. You can label the type of reminder you want.
- > When you're finished, select OK. An alarm bell Bell icon icon will appear on the message
- Reminders show in the message list and reading pane

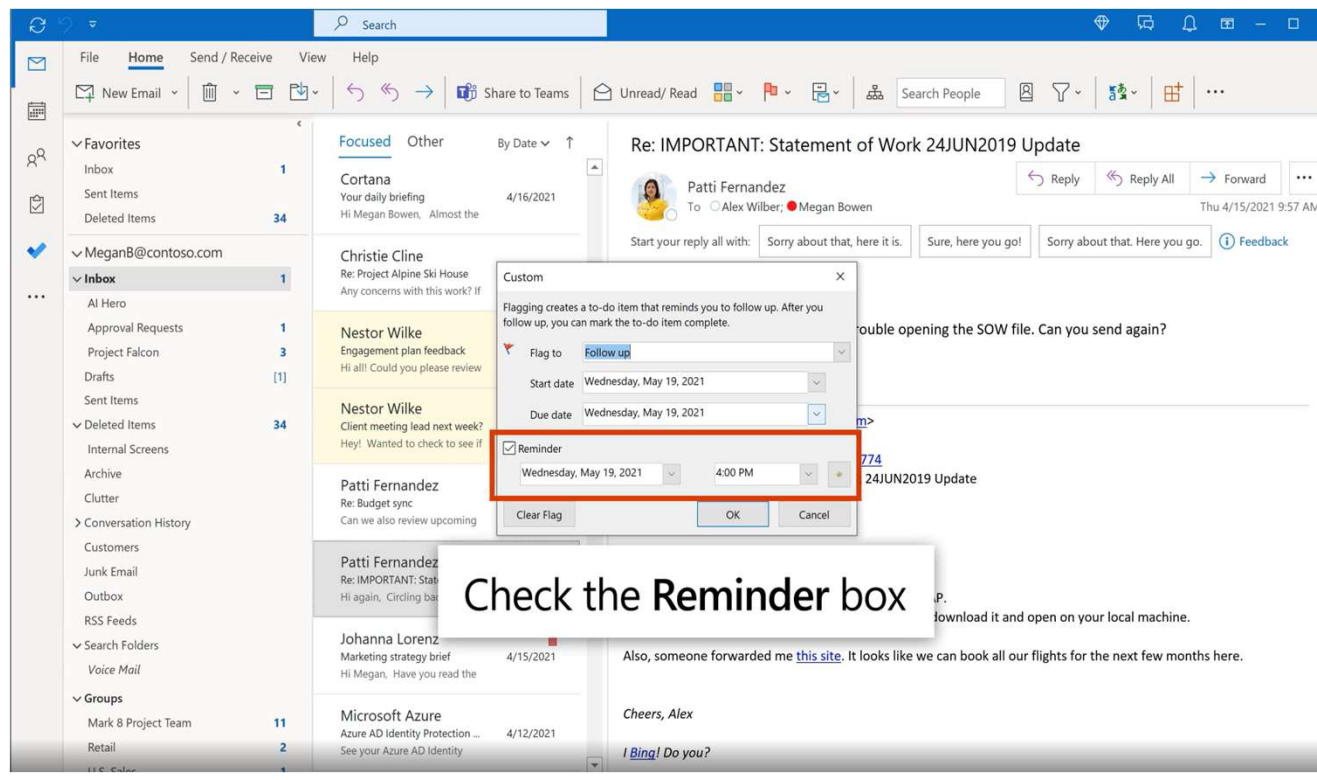

### ≻Create a folder

- Right-click your name in the Folder Pane and select New Folder.
- > Or right-click Inbox to add a folder inside the Inbox and select New Folder.
- > Type a name for the folder and press Enter.
- Select the new folder to open it.

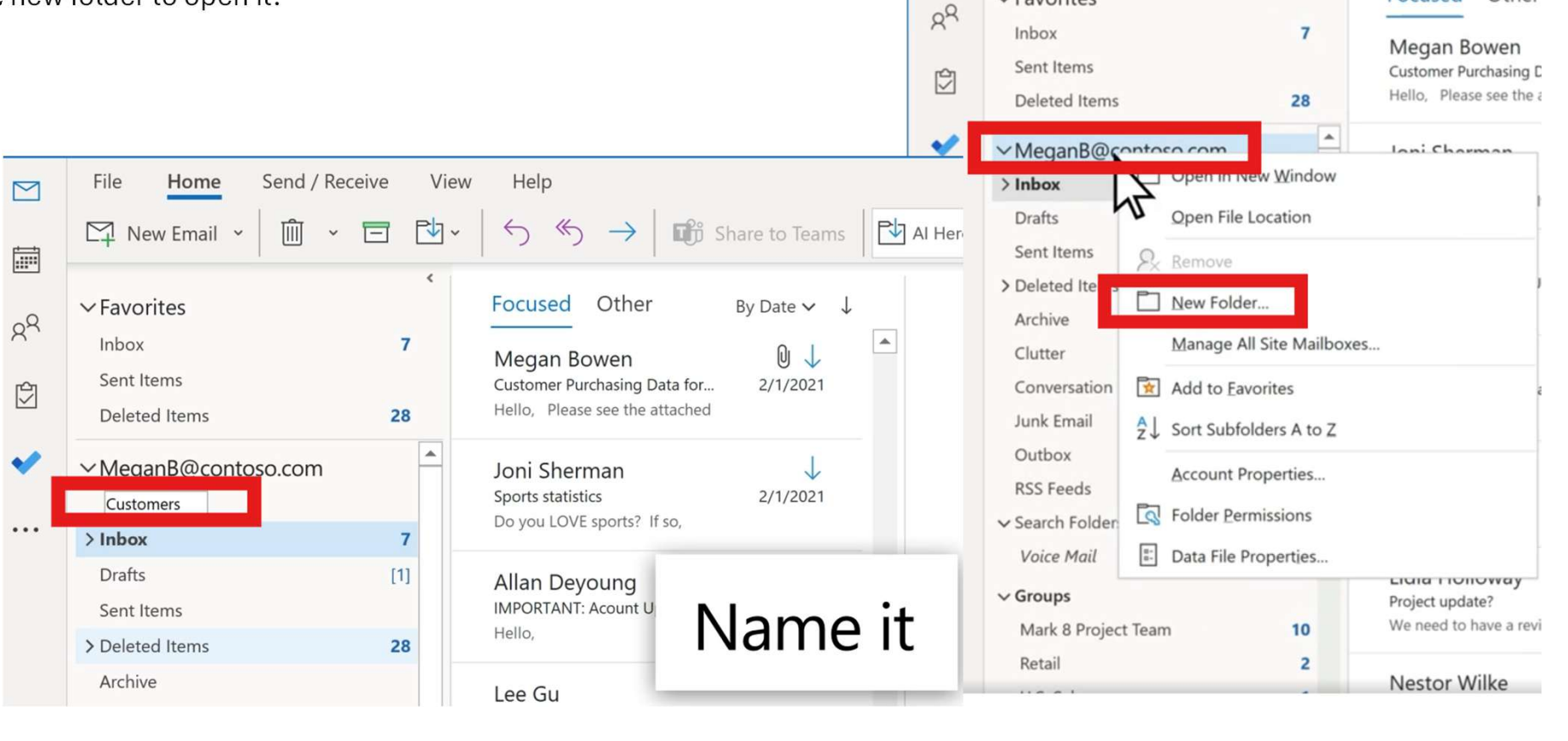

File

 $\square$ 

Home

New Email 👻

✓ Favorites

Send / Receive

×

៣

Help

Focused

\*

 $\rightarrow$ 

Other

5

View

Ph

#### > Move messages into a folder

- > Select an email message.
- > Drag and drop it into a folder

## Note: To move more than one email, select an email, hold down the Ctrl key and select other messages, and then click, drag, and drop them into a folder.

| -0      | ∽Favorites                           |                           | Focused Other                                                   | By Date 🗸    | $\downarrow$ |
|---------|--------------------------------------|---------------------------|-----------------------------------------------------------------|--------------|--------------|
| 87<br>1 | Inbox<br>Sent Items<br>Deleted Items | 7<br>28                   | Joni Sherman<br>Sports statistics<br>Do you LOVE sports? If so, | 2/1/2021     | •            |
| ~       | ∽MeganB@contoso.com                  | n 📫                       | Allan Deyoung                                                   | $\downarrow$ |              |
|         | > Inbox                              | 7                         | IMPORTANT: Acount Updates                                       | 2/1/2021     |              |
| •••     | Drafts                               | [1]                       | Hello,                                                          |              |              |
|         | Sent Items                           |                           | Lee Gu                                                          |              |              |
|         | > Deleted Items                      | 28                        | Copter Sales vs Camera Sales                                    | 2/1/2021     |              |
|         | Archive                              |                           | Hey Megan,                                                      |              |              |
|         | Clutter                              | Lee Gu<br>Expense reports | Loo Gu                                                          |              |              |
|         | Conversation History                 | Hi Megan, Have yo         | Expense reports                                                 | 2/1/2021     |              |
|         | Customers                            |                           | Hi Megan, Have you                                              |              |              |
|         | Junk Email                           |                           | Lidia I la llavoro                                              | 1            |              |
|         | Outbox                               | N                         | Project update?                                                 | 2/1/2021     |              |
|         | RSS Feeds                            | 2                         | We need to have a review                                        |              |              |
|         | ✓ Search Folders                     | -11                       |                                                                 |              |              |
|         | Voice Mail                           |                           | Nestor Wilke<br>Please send customer info                       | 2/1/2021     | -            |
|         | ∽ Groups                             |                           | Hi Megan, I'm preparing for                                     |              |              |
|         | Mark 8 Project Team                  | 10                        |                                                                 |              |              |
|         | Retail                               | 2                         | Joni Sherman                                                    | 2/1/2021     |              |
|         | U.S. Sales                           | 1                         | Hello everyone,                                                 | 2/ 1/2021    |              |
|         | Digital Initiative Public Relat      | tions 1                   |                                                                 |              |              |
|         | Contoso Team                         | 1                         | Isaiah Langer                                                   | 0            |              |
|         | More                                 |                           | Hi Megan, I don't have Alex                                     | 2/1/2021     |              |
|         |                                      | -                         |                                                                 |              | -            |

#### Add a folder to Favorites

- > To add a folder to favorites, right-click the folder and then select Add to favorites.
- > Note: you can also select the folder and then drag and drop it is Favorites

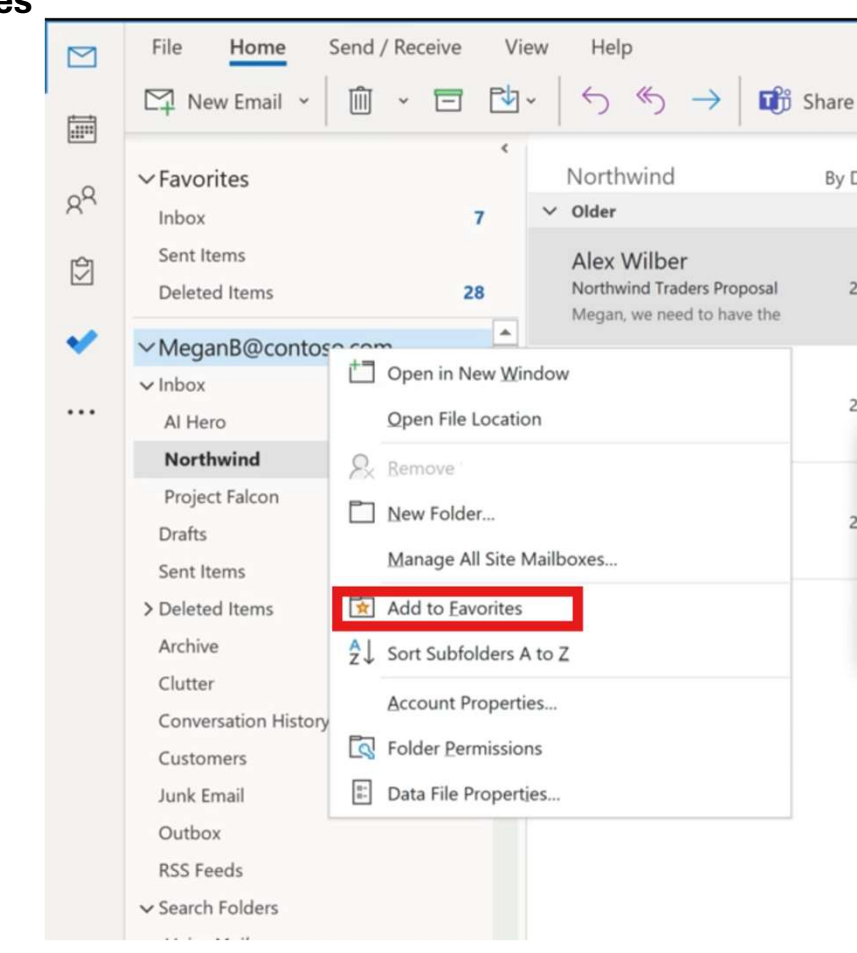

- Add a contact
- 1. Select the **People** icon.
- 2. Select **New Contact** or press Ctrl+N.
- 3. Enter a name and any other information that you want to include for the contact.
- 4. Select **Save & New** to create another contact, or **Save & Close** if you're done.

|                                            |                                  |         |                                 |            | _              |           |                                  |              |   |
|--------------------------------------------|----------------------------------|---------|---------------------------------|------------|----------------|-----------|----------------------------------|--------------|---|
| File Contact In                            | sert Format                      | Text    | Review Help                     |            |                |           |                                  |              |   |
| Save & Delete AS Fo<br>Close Or<br>Actions | rve & New →<br>rward →<br>neNote | Show    | Email<br>Meeting<br>Communicate | Names<br>V | (R)<br>Options | Tags<br>V | Immersive<br>Reader<br>Immersive | Zoom<br>Zoom | , |
| Full Name                                  | Sara Davis                       |         |                                 |            |                |           | Sara Davis                       |              |   |
| Company                                    | Consoto                          |         |                                 |            |                | 116       | Consoto<br>Marketing Dire        | ector        |   |
| Job šitle                                  | Marketing Dire                   | ector   |                                 |            |                | 10        | marketing one                    |              |   |
| Filg as                                    | Davis, Sara                      |         | ¥                               |            | - 1            | 12        | Sara Q Contoso                   | .com         |   |
| Internet                                   |                                  |         |                                 |            |                |           |                                  |              |   |
| 🖾 Email 💌                                  | ○ sara@conto                     | 192.015 |                                 |            |                |           |                                  |              |   |
| Djsplay as                                 | sara@contoso                     | .com    |                                 |            |                | Notes     |                                  |              | _ |
| Web page address                           |                                  |         |                                 |            |                |           |                                  |              |   |
| IM addgess                                 |                                  |         |                                 |            |                |           |                                  |              |   |
| Phone numbers                              |                                  |         |                                 |            |                |           |                                  |              |   |
| Business 💌                                 |                                  |         |                                 |            |                |           |                                  |              |   |
| Home 👻                                     |                                  |         |                                 |            |                |           |                                  |              |   |
| Business Fax 🔻                             |                                  |         |                                 |            |                |           |                                  |              |   |
| Mobile                                     |                                  |         |                                 |            |                |           |                                  |              |   |
| Addresses                                  |                                  |         |                                 |            |                |           |                                  |              |   |
| Business 💌                                 |                                  |         |                                 |            |                |           |                                  |              |   |
| This is the mailing address                |                                  |         |                                 | м          | ID II.         |           |                                  |              |   |

### Manage your calendar and contacts in Outlook

- Schedule an appointment
- 1. In Calendar, select New Appointment
- 2. Add a Subject, Location, and the start and end times.
- 3. Select Invite Attendees to turn the appointment into a meeting.
- 4. Select **Save & Close** to finish, or **Send** if it's a meeting.

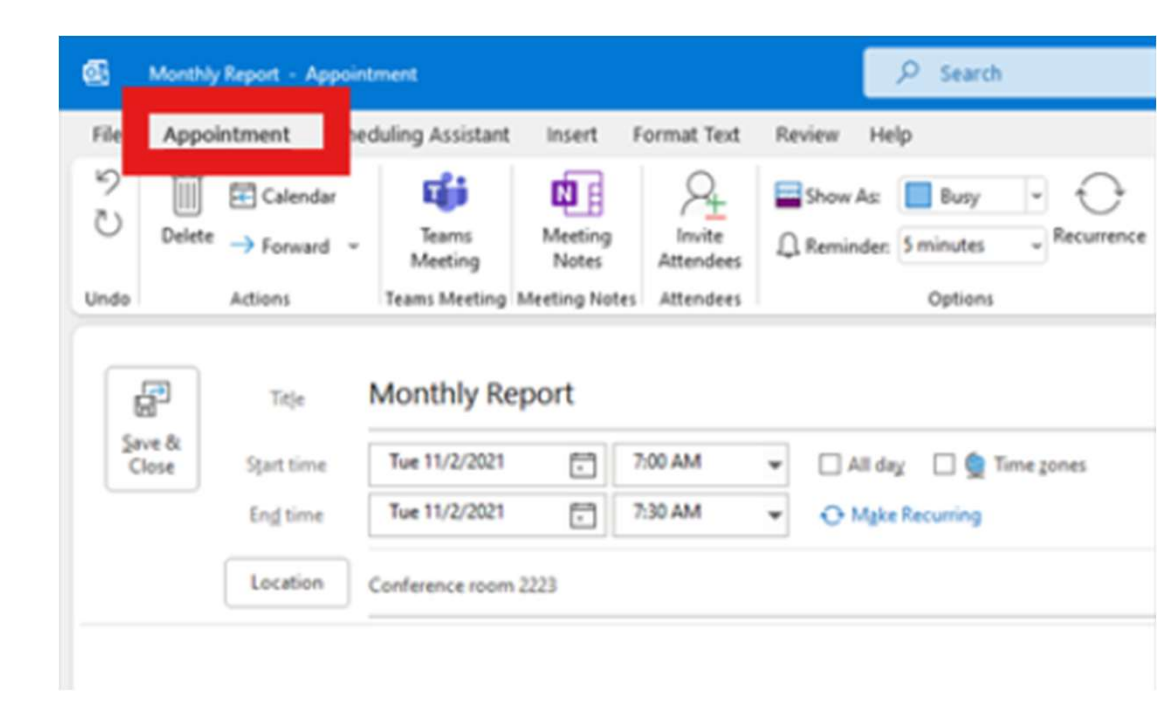

#### Add a contact from an email

- Right-click a name on the To, Cc, Bcc, or From line.
- Select Add to Outlook Contacts.
- Add any additional details you want.
- Select Save & Close.

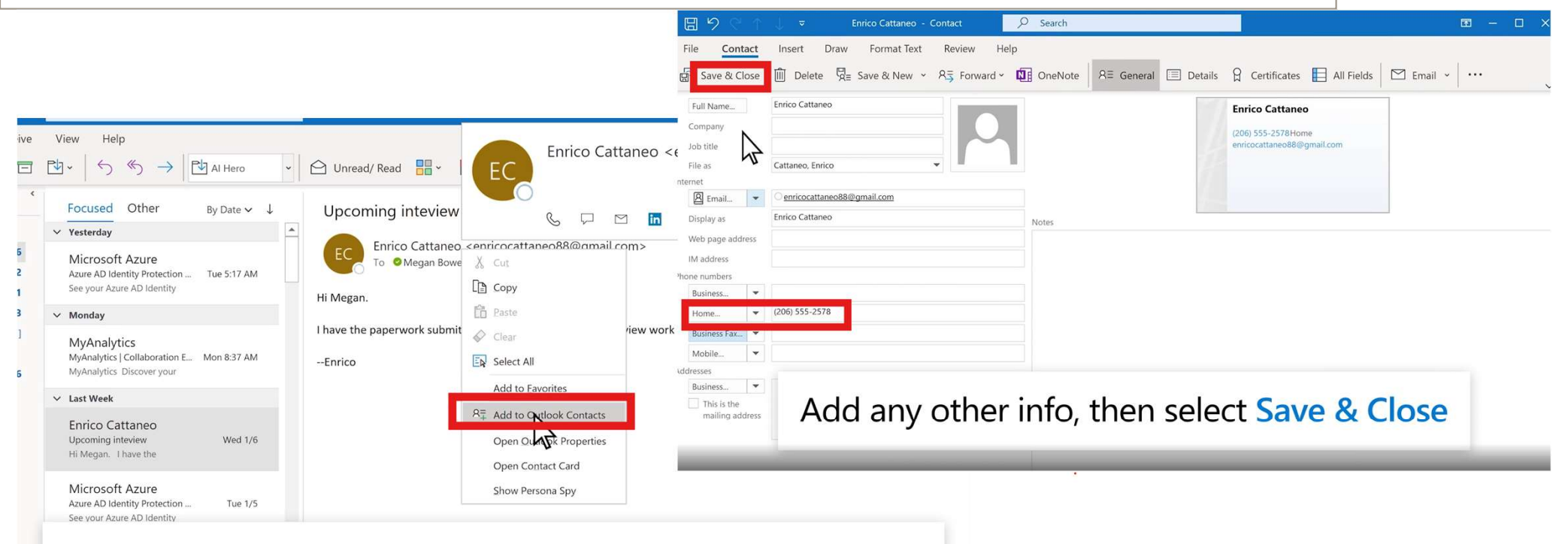

Right-click name and select Add to Outlook Contacts

- Share your calendar
- 1. Select Calendar > Share Calendar.
- 2. Choose a calendar to share.
- 3. Select Add, decide who to share your calendar with, and select Add.
- 4. Select **OK** and you'll see the added people with a default permission level.
- 5. Choose a name, select the access level to give, and select **OK**.

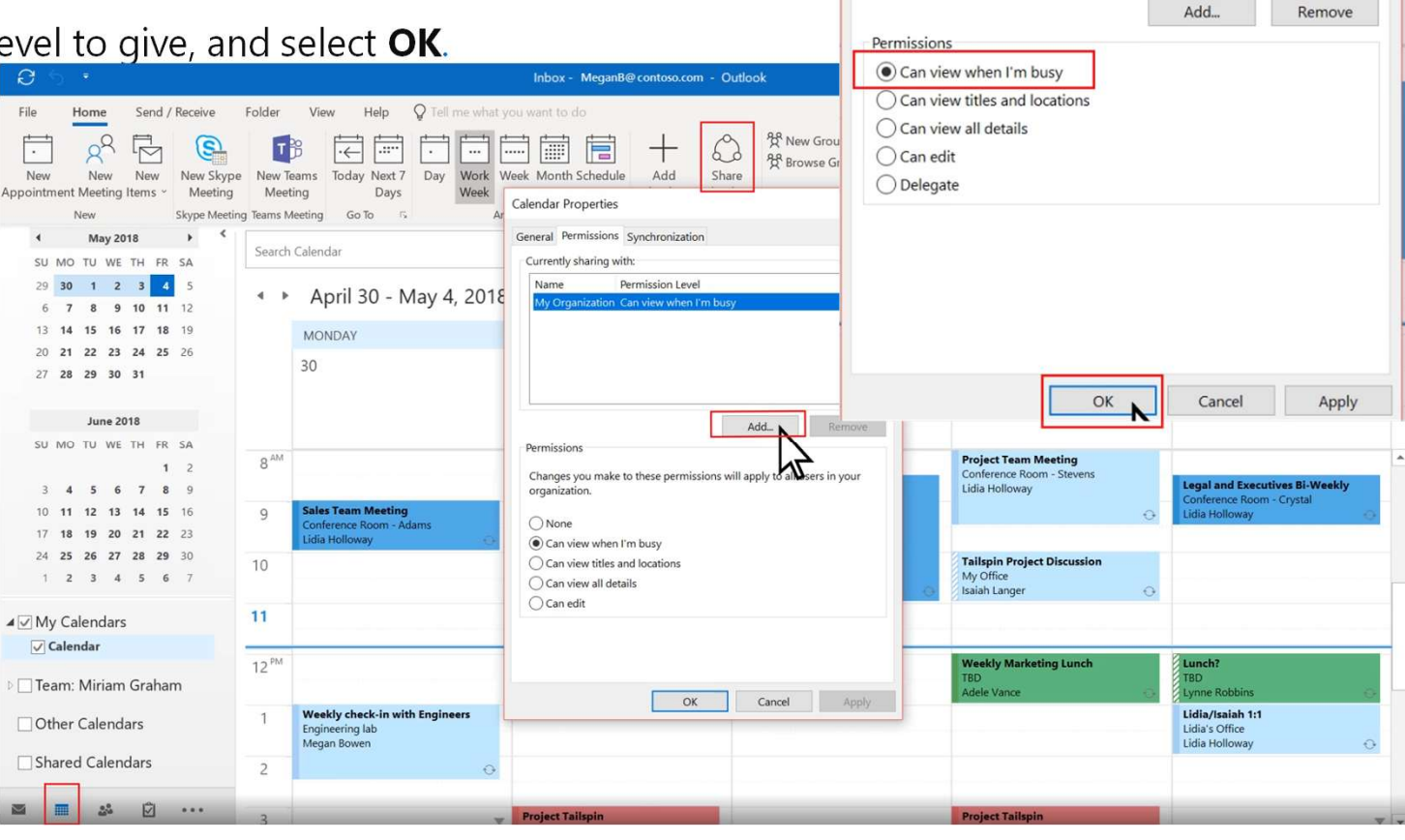

**Calendar** Properties

Name

Currently sharing with:

General Permissions Synchronization

Permission Level

My Organization Can view when I'm busy Lynne Robbins Can view titles and locations Nestor Wilke Can view when I'm busy X

| Create a contact group<br>On the Navigation bar, choose People Outlook.co<br>Select Home > New Contact Group.<br>In the Contact Group box, type the name for the g<br>Select Contact Group > Add Members and then s<br>Select From Outlook Contacts.<br>Select From Address Book. | m <b>Pe</b><br>group<br>selec | e <b>ople</b> icon.<br>).<br>t an option: |        | ▼       File     Home     Send / Receive       RΞ     New Contact     Imiliar Delete       RΞ     E-mail Message       RΞ     Chat       Imiliar Delete       RΞ     Appointment       RΞ     Group       RΞ     Contact       Imiliar Delete | ♀     Search       View     Help       ⊡     Move ~       123     ●       a     ●       b     C       c     See       d     e       f     G       g     C       h     C | elect 2<br>ew Contoct C | Share Contact<br>icon<br>tact > | tts ~   ==            |
|----------------------------------------------------------------------------------------------------|-------------------------------|-------------------------------------------|--------|----------------------------------------------------------------------------------------------------|----------------------------------------------------------------------------------------------------|-------------------------|---------------------------------|-----------------------|
| Select New E-mail Contact.                                                                                                    |                               |                                           | ×      | R <sup>R</sup> Contact Group<br>R≡ Contact from the Company                                                                                                    | j <b>N</b> Oʻ                                                                                                    |                         |                                 | AlexW@                |
| Add people from your address book or contacts li                                                                                                    | st, a                         | nd choose OK. To select multiple          |        | More Items                                                                                                    |                                                                                                    | Bharat Mirchandani      |                                 | Chat<br><u>AlexW@</u> |
| people, hold down the Ctrl key as you choose me                                                                                                    | mbe                           | rs                                        |        |                                                                                                    | n 😥 c                                                                                                    | Christa Geller          |                                 | Notes                 |
| Choose Save & Close.                                                                                                    | C                             | Ω <del>Σ</del> Sear                       | ch     |                                                                                                    |                                                                                                    |                         |                                 |                       |
|                                                                                                    | $\square$                     |                                           |        |                                                                                                    | Untitled -                                                                                                    | Contact Group           |                                 |                       |
|                                                                                                    |                               | File Contact Group Insert Draw Fo         | ormat  | Text Review                                                                                                    |                                                                                                    |                         |                                 |                       |
|                                                                                                    |                               | 🛱 Save & Close 🛍 Delete Group 오릇 Forw     | vard G | roup ~ 8 <sup>Q</sup> Members                                                                                                    | Notes                                                                                                    | Add Me                  | embers ~                        | Re Re                 |
|                                                                                                    | RR                            | Name Team Barracuda                       |        |                                                                                                    |                                                                                                    |                         |                                 |                       |
|                                                                                                    |                               | Name-                                     |        | We c                                                                                                    | lidn't find anyt                                                                                                    | Email to show here.     |                                 | 7                     |
|                                                                                                    |                               |                                           |        |                                                                                                    |                                                                                                    |                         | -                               |                       |
|                                                                                                    | _                             | Name voi                                  | Jr     | aroup                                                                                                    |                                                                                                    |                         |                                 |                       |
|                                                                                                    | W                             |                                           |        |                                                                                                    |                                                                                                    |                         |                                 |                       |
|                                                                                                    | X                             | Select Ad                                 | C      | iviembers                                                                                                    | >                                                                                                    |                         |                                 |                       |
|                                                                                                    | 2                             | From Out                                  | lo     | ok Conta                                                                                                    | cts                                                                                                    |                         |                                 |                       |
|                                                                                                    |                               |                                           |        |                                                                                                    |                                                                                                    |                         |                                 |                       |

Send an automatic reply (Out of Office message)

- I. Select Settings > Accounts > Automatic replies.
- 2. Select Turn on automatic replies.
- 3. If you have specific times you want the automatic replies to run, select Send replies only during a time period and enter the Start time and End time.
- 4. Type your reply.
- 5. Select Save.

| Use automatic re<br>start and end at | plies to let others<br>a specific time. Oth | now you're o<br>erwise, they'l | on vacation o<br>I continue ur | r aren't ava<br>itil you turn | ilabl<br>the |
|--------------------------------------|---------------------------------------------|--------------------------------|--------------------------------|-------------------------------|--------------|
| Autom                                | atic replies on                             |                                |                                |                               |              |
| Send replie                          | es only during a tim                        | e period                       |                                |                               |              |
| Start time                           | 1/3/2025                                    |                                | 2:00 PM                        |                               |              |
| End time                             | 1/4/2025                                    |                                | 2:00 PM                        |                               |              |
| Send automatic                       | replies inside your o                       | organization                   |                                |                               |              |
|                                      |                                             |                                |                                |                               |              |

#### Create appointments and meetings

In your calendar, **Appointments** are just for you, **Meetings** are to invite people to.

1.For a meeting, select New Meeting.

1.Add people in the **To** field, and then enter a **Subject** and **Location**.

3.Select a **Start time** and **End time**. Or select **Scheduling Assistant** to check the availability for attendees and pick a time.

4.Select **Teams Meeting** to have an online meeting.6.When ready, select **Send**.

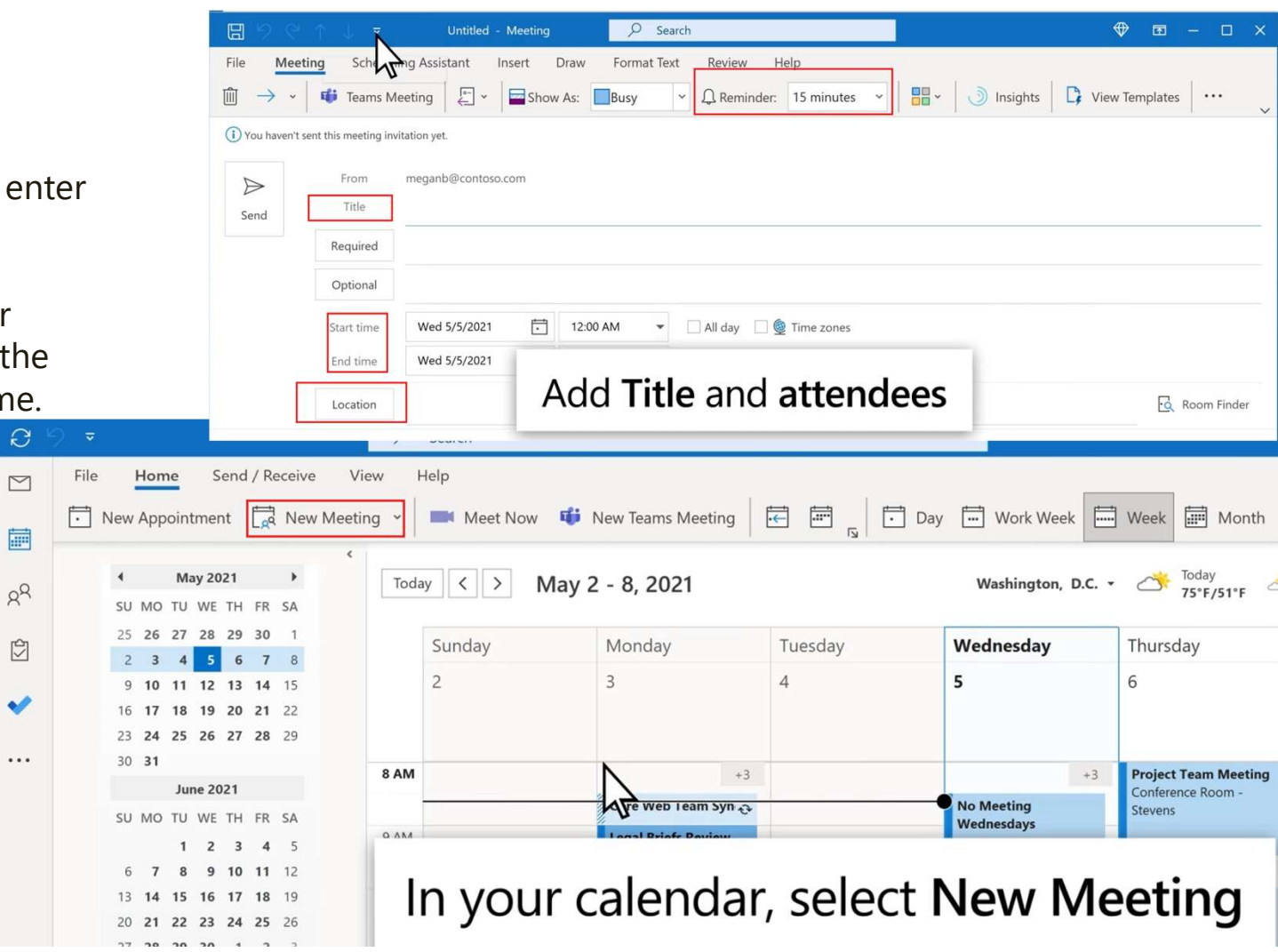

**Note:** AutoPick selects the next available free time for the attendees and location

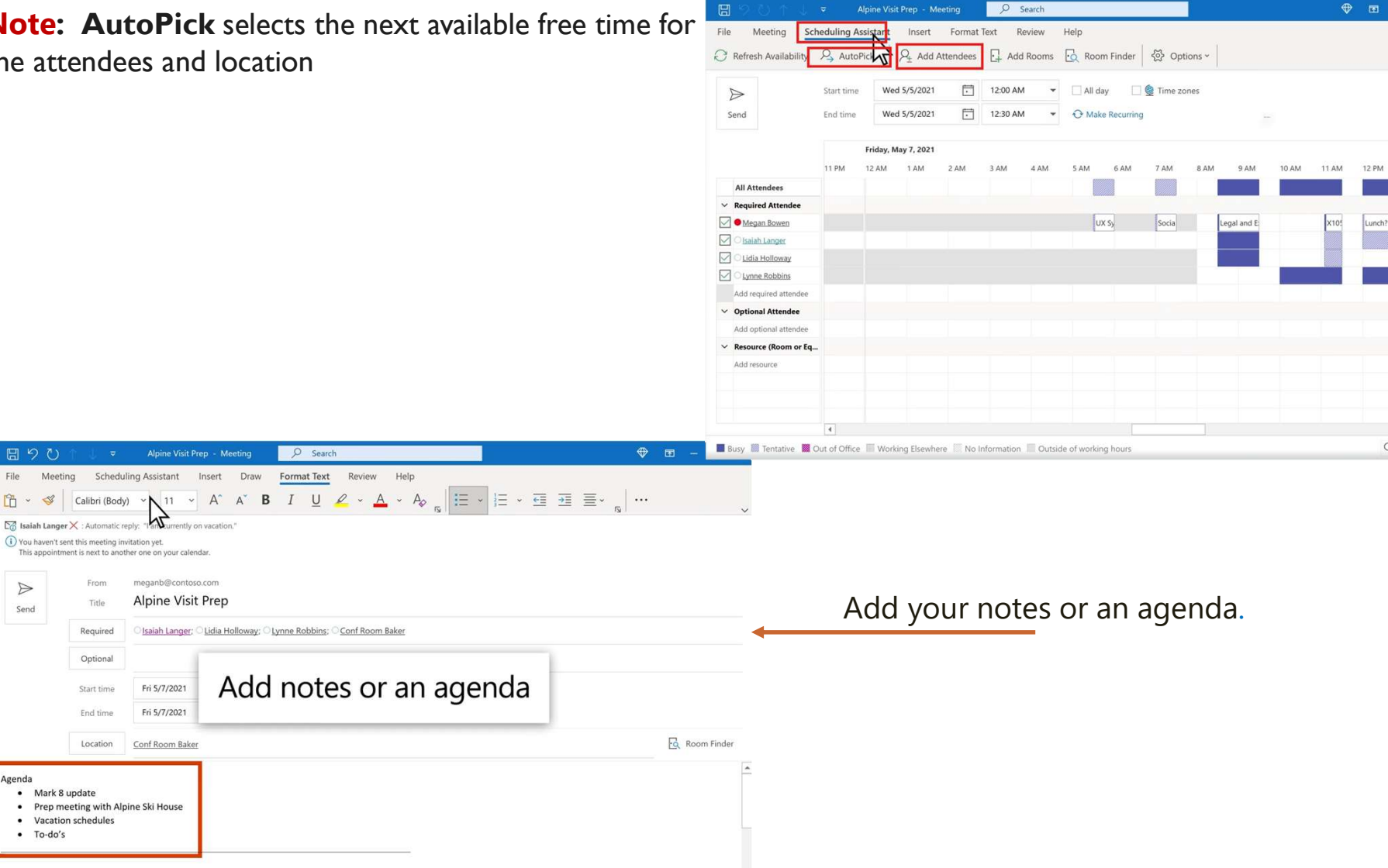

1 PM

Q 100% -

Microsoft Teams meeting

同りひ

File

ĥ 3

 $\triangleright$ 

Send

Agenda

To-do's

### Schedule a calendar event or meeting

- I. Select the Calendar.
- 2. Select New event.
- 3. Enter the details, location, start time and end time.
- 4. If this is a meeting, add the names or email addresses of the people you want to invite
- 5. To make this a recurring meeting, select Make recurring, and choose how often.

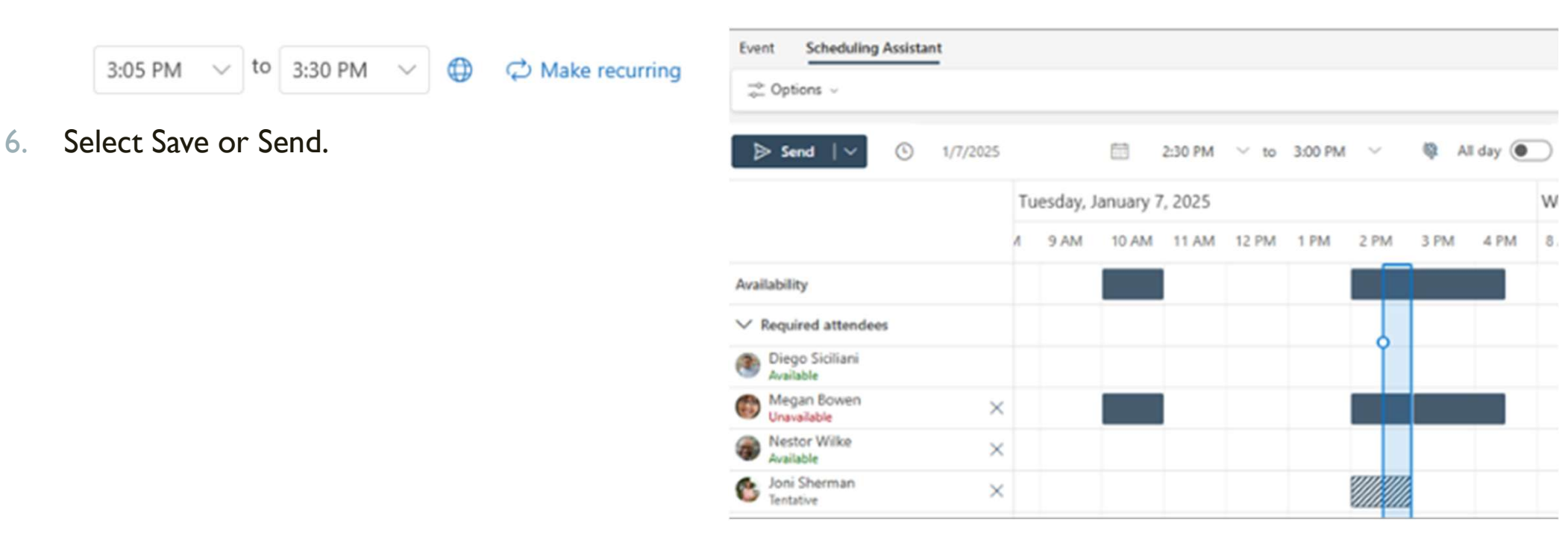

- 1. On the View tab, select View settings in new Outlook.
- 2. Select Accounts > Automatic Replies.
- 3. Select the Turn on automatic replies toggle.
- 4. Select **Send replies only during a time period**, and then enter start and end times.
- 5. Under **Send automatic replies inside your organization**, enter the message to send while you're away. (You can use the formatting options for text alignment, color, and emphasis.)
- 6. To set up automatic replies to other people, select Send replies outside your organization, then add a separate message for that audience.

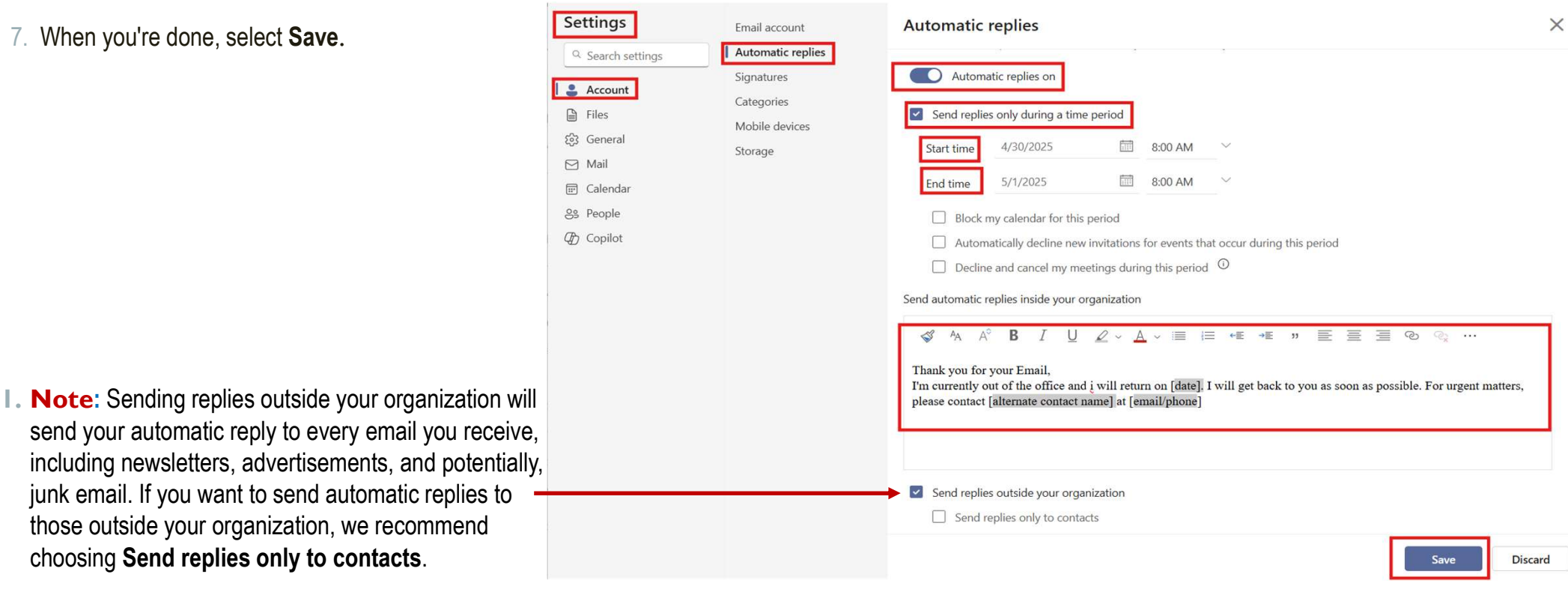

## Short Responses

| Abbreviation | Meaning              |
|--------------|----------------------|
| FYR          | For Your Reference   |
| FYI          | For Your Information |
| EOD          | End of Day           |
| 000          | Out Of Office        |
| TBD          | To Be Determined     |
| ASAP         | As Soon As Possible  |
| PFA          | Please Find Attached |
| BTW          | By The Way           |
| NRN          | No Reply Necessary   |

### Professional Email Structure

Line 1

#### Greeting,

- Dear Mr.
- Dear Ms.

### Line 2

#### Main Message

- I would like to request
- Please find attached
- Kindly note that
- We would appreciate your feedback on
- I am reaching out to confirm
- Thank you for your time and cooperation.
- I truly appreciate your prompt attention to this matter.
- Looking forward to your response.

### Line 2

#### Main Message

- Just a gentle reminder regarding my previous email sent on [date].
- I would like to follow up on the below request.....
- Kindly let me know if there are any updates.....
- Would you be able to provide more details regarding?
- I would appreciate it if you could look into this at your earliest convenience....
- Please let me know what steps are required from my side.....
- I would like to follow up on the below request.....
- Kindly let me know if there are any updates.....
- The task has been completed successfully as per your requrest
- All The necessary steps have been taken, and we are ready for the next phase.
- Please confirm if further action is needed .

- I would like to confirm that...
- As discussed, the following action has been taken...
- Please confirm if the information below is accurate.....
- Please be informed that...
- This is to notify you that the following has been completed.....
- I'm sharing this for your reference and awareness.....
- Just a gentle reminder regarding my previous email sent on [date].

### • Line 3

Closing

- · Politely end your email with next steps or expectations
- Looking forward to your response.
- Please let me know if you have any questions.
- Thank you for your time and support.
- We appreciate your cooperation.

### Signature

- Best regards,
- [Your Full Name]
- [Your Job Title]
- [Company Name]
- [Phone Number]
- [Email Address]

Best Regards, Reem Fouad Cyber Security Analyst ESTENAD Inclustries Estenal Industries Factory. - Jubail Industrial City 31961 - P.O. Box 11195 - Kingdom of Saudi Arabia

E-mail: it@estenad.com Web: www.estenad.com

#### Performance is our Passion

#### Consider the environment. Please don't print this e-mail unless you need to.

Disclaimer: This message and its attachment, if any, are confidential and may contain legally privileged information. If you are not the intended recipient, please contact the sender immediately and delete this message and its attachment, if any, from your system. You should not copy this message or disclose its contents to any other person or use it for any purpose. Statements and opinions expressed in this e-mail are those of the sender. They do not necessarily reflect those of Estenad accepts no liability for damage caused by any virus transmitted by this e-mail.

### • Examples :

#### Subject: Request for Feedback on Q2 Report

#### Dear Mr. Ahmed,

I am writing to kindly request your feedback on the Q2 performance report, which I have attached to this message. We would appreciate your insights before we proceed with the next phase.

Looking forward to your valuable input.

Best regards, Sarah Al-Mutairi IT Support Specialist Al-Nahda Company +966 5XXXXXXX sarah@nahda.com.sa Meeting Confirmation

Subject: Confirmation of Meeting on May 5<sup>th</sup>

#### Dear Eng. Sami,

Thank you for your invitation. I would like to confirm my attendance at the meeting scheduled for Sunday, May 5th, at 10:00 AM.

Please let me know if there are any changes.

Best regards, Alaa Al-Dossari IT Department Vision Co.

• Follow-Up Email

Subject: Follow-Up on Previous Email

#### Dear Sir,

I'm following up on my previous email regarding the training schedule. I would appreciate it if you could share your feedback or let me know if further clarification is needed.

Looking forward to your response.

 Warm regards, Khalid A. Training Supervisor NovaTech

## Advice You Should Follow :

- ✓ Font Size: <u>12</u>
- ✓Font Type: Aptos

list email recipients in the "To" field, based on their job titles - from highest to lowest in the organizational hierarchy

То

<u>Director@company.com</u> – <u>Manager@company.com</u> – <u>Supervisor@company.com</u> – TeamLead@ company.com – <u>Staff/Employee@copany.com</u>

| То  | sales@company.com                           |
|-----|---------------------------------------------|
| Cc  | Mnagar@mycompany.com Supervisor@company.com |
| Bcc |                                             |

#### What is CC :

"CC" stands for Carbon Copy. It is used to send a copy of an email to someone who is not the main recipient but should be informed of the communication.

When to Use CC:

When someone needs to be aware of the communication but does not need to take action. To keep managers or team leads in the loop. When sending training invites, include: HR or Training Coordinator (for attendance tracking)Department Manager (to ensure team coordination)IT or Support Team (if they help with setup)

Example for Your Email: To: Sales Team CC: HR Department, Sales Manager : Invitation to Sales Odoo Training This way, everyone who needs to be informed is included without overwhelming the recipients.

What is BCC: BCC stands for Blind Carbon Copy.When you use BCC, the recipients do not see who else received the email.

Use BCC when emailing a **large group** (e.g., all employees or external contacts) to **protect email privacy**.